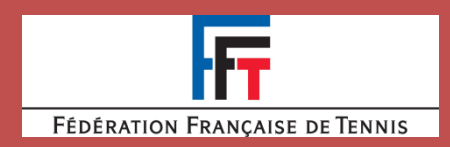

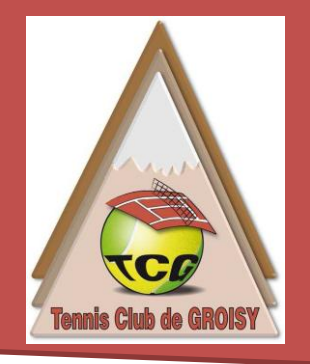

# **Présentation ADOC**

Guide d'utilisation

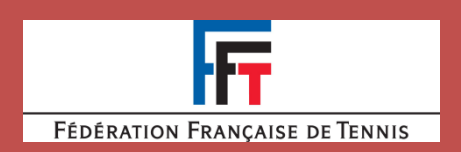

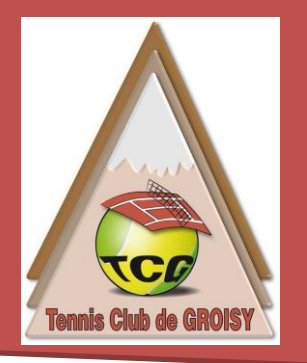

ADOC est un Outil d'Aide à l'Organisation et au Développement des clubs qui permet de nouveaux services aux adhérents :

- Réservation en ligne
- Recherche de partenaires de jeu
- Communication directe avec le club et lien avec l'espace du licencié

#### Pré-requis :

Vous devez avoir reçu un mail de la part du club, contenant vos informations de connexion. Un identifiant (NOMPrénom normalement) et un mot de passe (paramétrable par la suite).

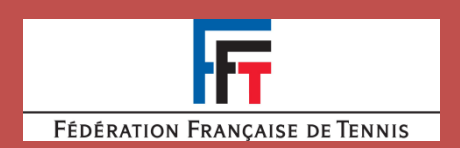

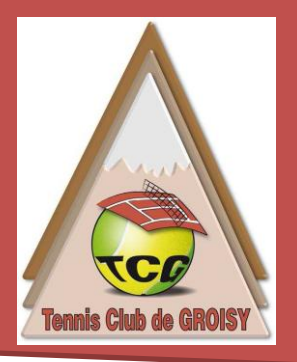

> Connexion au site :

### https://adoc.app.fft.fr/adoc/

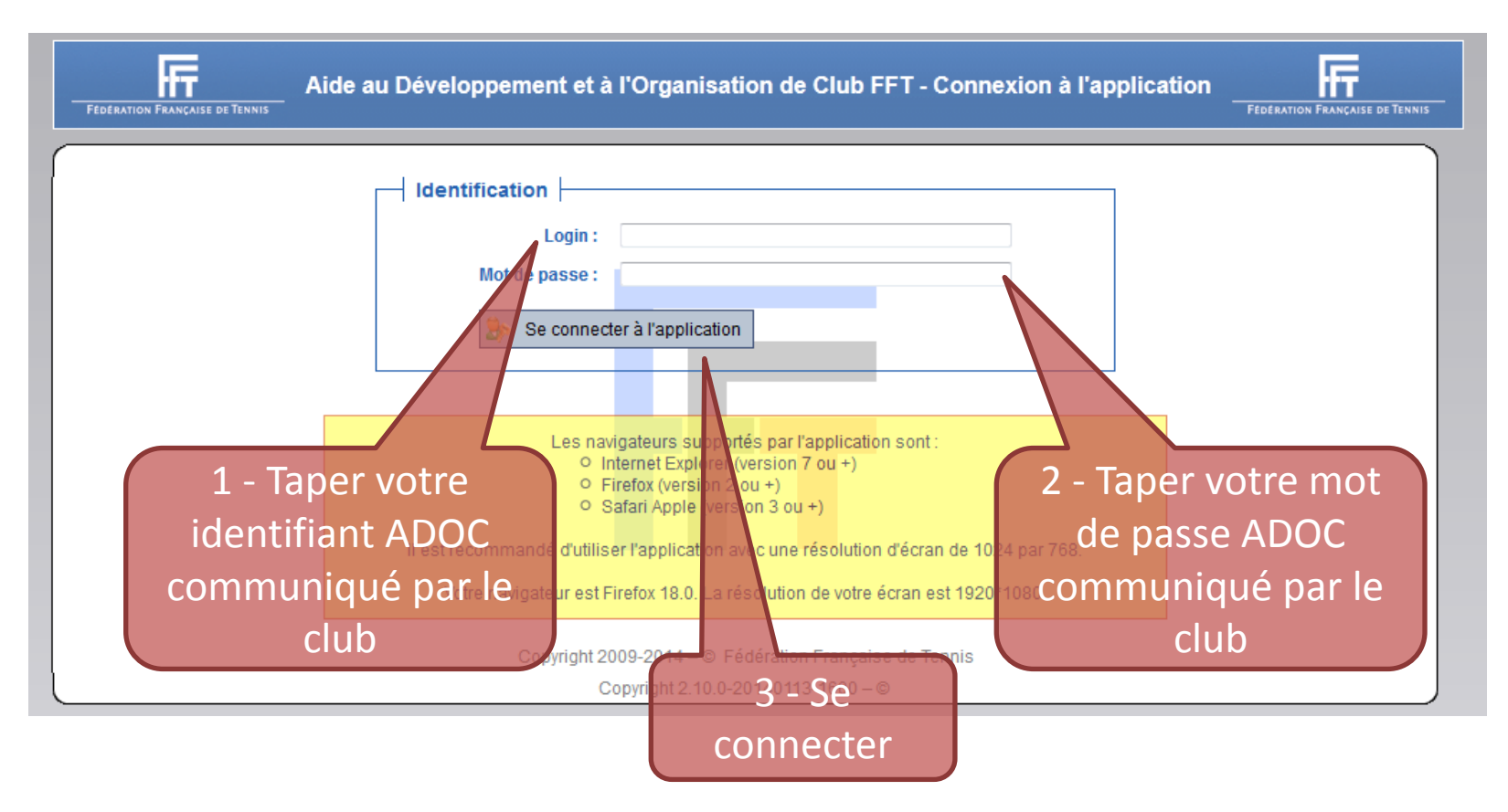

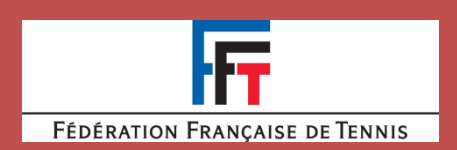

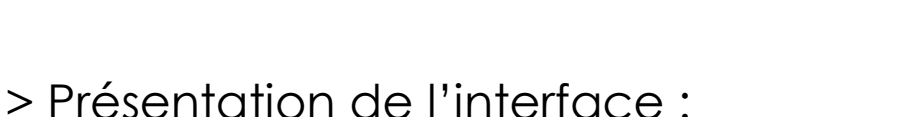

Il s'agit de l'accès à l'ensemble des fonctions disponibles.

- Réservation : Gestion des réservations en ligne
- Adhésion et services: Adhésion(s) souscrite(s) et situation par rapport au club
- Adhérents du club:

Infos sur les adhérents et recherche de joueurs

- Mes données: Gestion de vos données « Ma fiche »
- Liens utiles: Les principaux lien du club et de la FFT

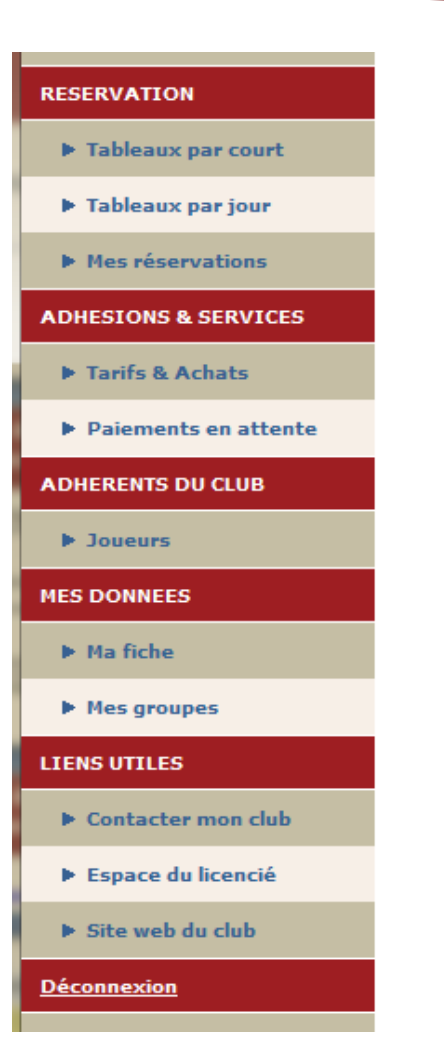

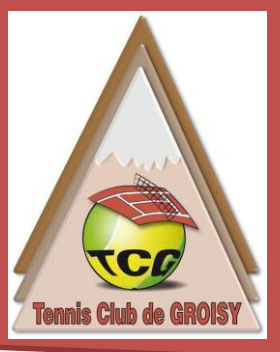

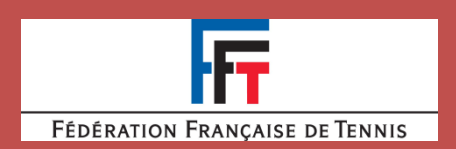

### > Gestion fiche adhérent :

#### • Identité :

Données personnelles modifiables. Possibilité de rendre public vos infos.

• Mot de passe :

Attention c'est celui de votre espace licencié. Modifiable.

### • Adhésion :

Informations sur le type d'adhésion souscrite.

#### • Disponibilité :

Mettre vos disponibilités pour jouer. Attention, il faut autoriser les autres à consulter vos informations.

• Compte : Informations sur votre solde au club.

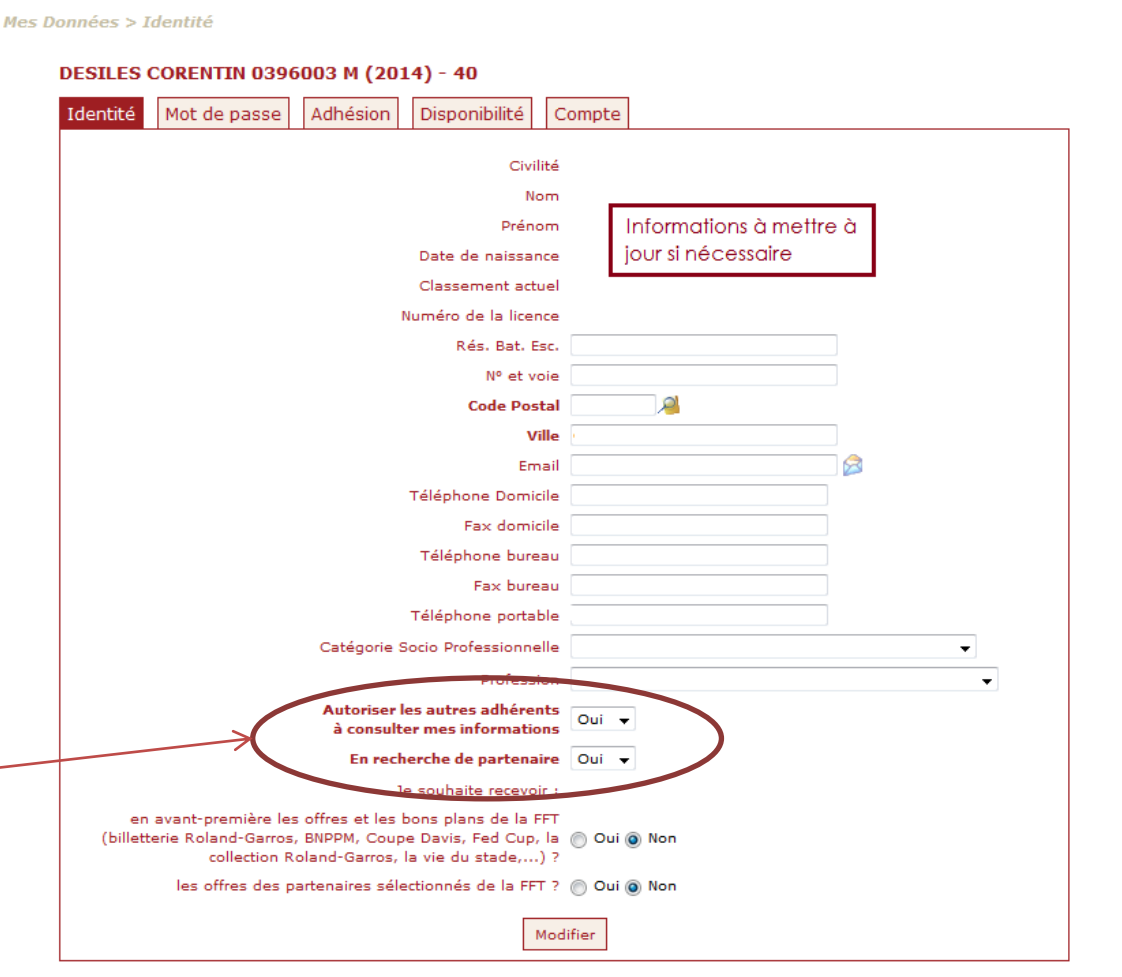

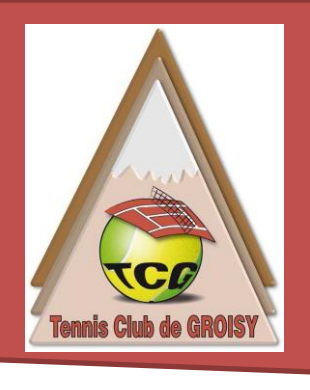

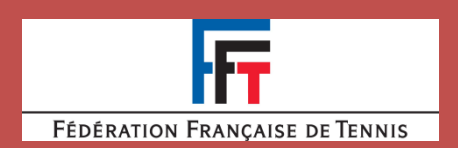

Court : Court BOISY 1 (74570\_GROISY

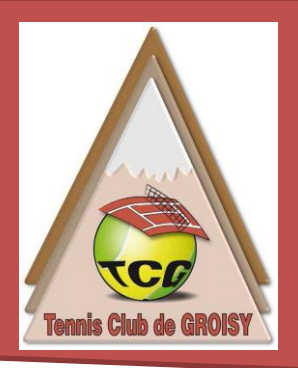

#### > Réservation par court:

En premier lieu, il faut choisir le terrain désiré, puis cliquer sur le créneau souhaité.

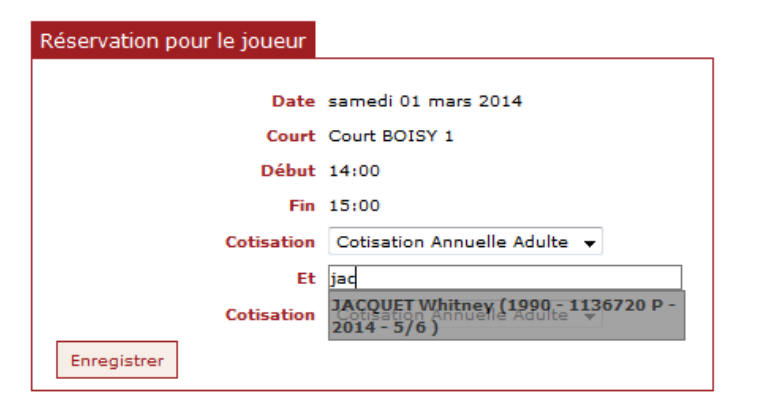

Ensuite il suffit de renseigner le nom de votre partenaire.

ATTENTION : lors de la saisie, il faut taper le nom de famille en premier.

|               | Vendredi 28/02      | samedi 01/03       |                | 101101 03/03 |
|---------------|---------------------|--------------------|----------------|--------------|
| 01-00         |                     |                    |                |              |
| anuu          |                     |                    |                |              |
| 9h00          |                     | Mini tennis samedi | [              |              |
| 0h00          |                     | Groupe ado samedi  |                |              |
| 1h00          |                     | Filles compétition |                |              |
| 2h00          | -                   | Filles compétition |                |              |
| 3h00          | -                   |                    | F              |              |
| 4h00          |                     |                    |                |              |
|               |                     |                    |                |              |
| 5h00          |                     |                    |                |              |
| 6 <b>h</b> 00 |                     |                    | <b> </b> [     |              |
| 7h00          | Groupe ado vendredi |                    |                |              |
| 8h00          | Groupe ado vendredi |                    |                |              |
| 9h00          | Femmes déb vendredi |                    |                |              |
| 0h00          | Femmes déb vendredi |                    | F              |              |
| 1h00          |                     |                    |                |              |
| 2h00          |                     |                    | -              |              |
|               | vendredi 28/02      | samedi 01/03       | dimanche 02/03 | lundi 03/03  |
|               | <                   |                    |                |              |
|               |                     |                    |                |              |

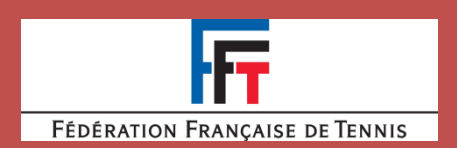

Choix du jour : 28/02/2014

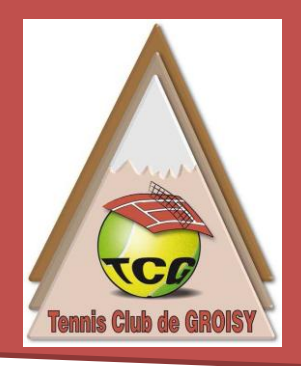

#### > Réservation par jour :

En premier lieu, il faut sélectionner la date souhaitée, puis cliquer sur le créneau souhaité. Les colonnes représentent les courts disponibles.

| Réservation pour le joueur |                                                                                     |
|----------------------------|-------------------------------------------------------------------------------------|
|                            |                                                                                     |
| Date                       | samedi 01 mars 2014                                                                 |
| Court                      | Court BOISY 1                                                                       |
| Début                      | 14:00                                                                               |
| Fin                        | 15:00                                                                               |
| Cotisation                 | Cotisation Annuelle Adulte 🔻                                                        |
| Et                         | jac                                                                                 |
| Cotisation                 | JACOUET Whitney (1990 - 1136720 P -<br>Cotlaction Annuelle Adulte V<br>2014 - 5/6 ) |
| Enregistrer                |                                                                                     |

Ensuite il suffit de renseigner le nom de votre partenaire.

ATTENTION : lors de la saisie, il faut taper le nom de famille en premier.

|       | Court BOISY 1<br>(74570_GROISY)<br>Gazon synthétique | Court BOISY 2<br>(74570_GROISY)<br>Gazon synthétique | Court USSES Bleu<br>(74570_GROISY)<br>Résine |
|-------|------------------------------------------------------|------------------------------------------------------|----------------------------------------------|
| 08h00 |                                                      |                                                      |                                              |
| 09h00 |                                                      |                                                      |                                              |
| 10h00 |                                                      |                                                      |                                              |
| 11h00 |                                                      |                                                      |                                              |
| 12h00 |                                                      |                                                      |                                              |
| 13h00 |                                                      |                                                      |                                              |
| 14h00 |                                                      |                                                      |                                              |
| 15h00 |                                                      |                                                      |                                              |
| 16h00 |                                                      |                                                      |                                              |
| 17h00 | Groupe ado vendredi                                  |                                                      |                                              |
| 18h00 | Groupe ado vendredi                                  |                                                      |                                              |
| 19h00 | Femmes déb vendredi                                  |                                                      |                                              |
| 20h00 | Femmes déb vendredi                                  |                                                      |                                              |
| 21h00 |                                                      |                                                      |                                              |
| 22h00 |                                                      |                                                      |                                              |
|       | Court BOISY 1<br>(74570_GROISY)<br>Gazon synthétique | Court BOISY 2<br>(74570_GROISY)<br>Gazon synthétique | Court USSES Bleu<br>(74570_GROISY)<br>Résine |
|       | •                                                    |                                                      |                                              |

Surface : --- Indifférent --- 👻 Couvert : --- Indifférent ---

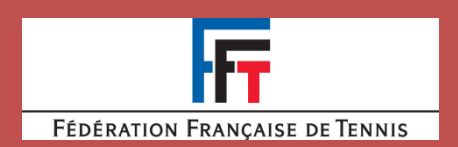

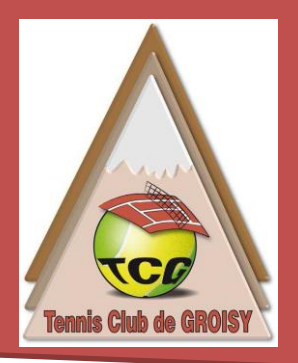

#### > Mes réservations :

Cette section permet de visualiser vos réservations en cours, ainsi que le nom de votre partenaire.

Il vous est possible à tout moment d'annuler une réservation.

|       | Court BOISY 1<br>(74570_GROISY)<br>Gazon synthétique | Court BOISY 2<br>(74570_GROISY)<br>Gazon synthétique | Court USSES Bleu<br>(74570_GROISY)<br>Résine |
|-------|------------------------------------------------------|------------------------------------------------------|----------------------------------------------|
| 08h00 |                                                      |                                                      |                                              |
| 09h00 |                                                      |                                                      |                                              |
| 10h00 |                                                      |                                                      |                                              |
| 11h00 |                                                      |                                                      |                                              |
| 12h00 |                                                      |                                                      |                                              |
| 13h00 |                                                      |                                                      |                                              |
| 14h00 | DESILES CORENTIN<br>JACQUET Whitney                  |                                                      |                                              |
| 15h00 |                                                      |                                                      |                                              |
| 16h00 |                                                      |                                                      |                                              |

| Un élément trouvé. |            |         |               |                   |          |  |
|--------------------|------------|---------|---------------|-------------------|----------|--|
| 1                  |            |         |               |                   |          |  |
| Court              | Date       | • Entre | ≑ <u>Et</u> ≑ | <u>Partenaire</u> | ۲        |  |
| Court BOISY 1      | 28/02/2014 | 14:00   | 15:00         | JACQUET Whitney   | <b>V</b> |  |
|                    |            | 1       |               |                   |          |  |
|                    |            |         |               |                   |          |  |
|                    |            |         |               | Su                | pprimer  |  |

Si vous retourner sur un des onglet « Réservation par court » ou « Réservation par jour », le créneau sera réservé en votre nom ainsi que celui de votre partenaire.

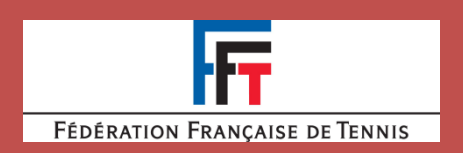

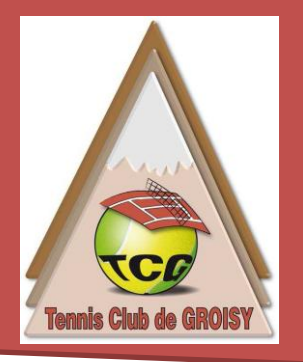

- > Règles de la réservation :
  - Les courts sont accessibles tous les jours entre 8h15 et 22h15.
  - Il vous est possible de réserver qu'un seul court à la fois.
  - La réservation peut se faire 2 semaines à l'avances.
  - Réserver avec un invité sera possible. La notice d'information sera bientôt mise à jour pour vous expliquer comment faire.

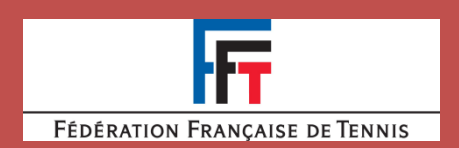

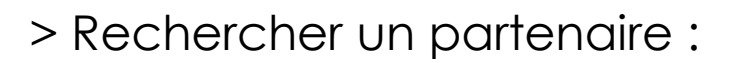

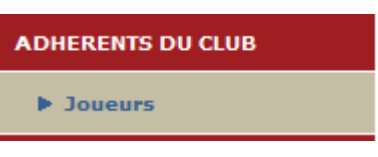

Grâce à l'outils ADOC, il vous est maintenant possible de trouver des potentiels partenaires. En cliquant dans la section joueur.

Vous accéderez à la liste des adhérents du club qui ont accepté de partager leurs informations.

| 4 éléments trouvés. |          |               |                             |                     |                                     |
|---------------------|----------|---------------|-----------------------------|---------------------|-------------------------------------|
| 1                   |          |               |                             |                     |                                     |
| <u>Nom</u> 🗢        | Prénom 🗘 | <u>Sexe</u> ‡ | En recherche de partenaires | <u>Classement</u> 🗘 |                                     |
| <b>DESILES</b>      | CORENTIN | н             | Oui                         | 40                  | <u>Contacter par</u><br><u>mail</u> |
| 2 LETOURNEUR        | Claudie  | F             | Oui                         | NC                  | <u>Contacter par</u><br><u>mail</u> |
| TROUVE              | FREDERIC | н             | Non                         | NC                  | <u>Contacter par</u><br><u>mail</u> |
| TROUVE              | Nathan   | н             | Non                         | NC                  | <u>Contacter par</u><br><u>mail</u> |
|                     |          |               | 1                           |                     |                                     |
|                     |          |               |                             |                     |                                     |

Ce tableau vous permettra de savoir si ils sont en recherche de partenaires, et si oui, de consulter leurs disponibilités, ainsi que leur coordonnées.

Il ne vous reste plus qu'à les contacter pour convenir d'une rencontre.

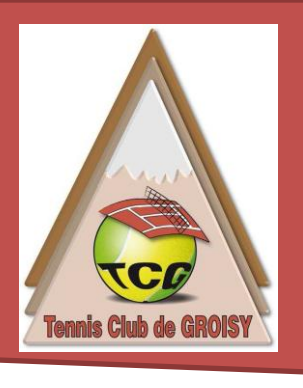

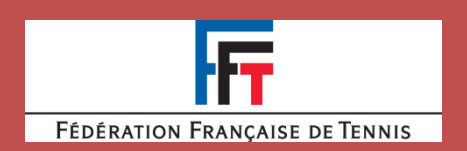

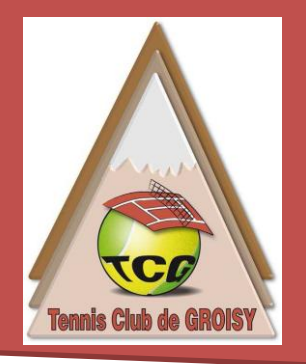

> Conclusion :

Nous espérons que cette notice d'aide vous aura été utile.

A la moindre question, n'hésitez pas à nous contacter à l'adresse mail suivante :

tc.groisy@fft.fr

Vous pouvez également venir nous voir au club house, ou nous pourrons répondre à vos question.

Une borne de réservation des courts y sera mise en place.

Nous vous souhaitons une bonne saison.

Tennistiquement votre, Le Comité

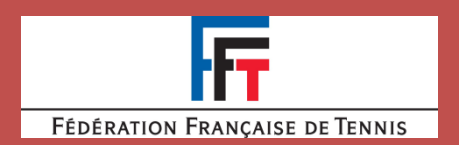

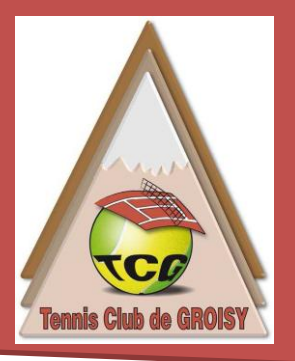

A mettre à jour !!!